## 青越人才发展集团网上报名系统操作流程

第一步:进入青越人才发展集团网上报名系统,网址 "http://rcfzjt.pzhl.net/index.php" 第二步:选择已报考的项目名称点击进入,如图所示:

| 青越人才发展集团网上报名系统       |     |        | 9   |
|----------------------|-----|--------|-----|
|                      | A   | 报名项目   | ٩   |
| <b>项目名称</b><br>报名时间: | 更多> | ₹ 公告通知 | 更多> |
|                      |     |        |     |
|                      |     |        |     |

## 第三步:选择"登录/注册入口"如图所示:

| 青越人才发展                                                                                                    | <b>集团网上报</b> 名 | 系统   |           |  |
|----------------------------------------------------------------------------------------------------|----------------|------|-----------|--|
| 报名首页 专题首页 网上报                                                                                                    | 名 查询/打印资格审查结果  | 网上缴费 | 打印准考证/通知单 |  |
| ♥ 当前位置: 首页 > 2   登录/注册入口   ●   ●   ●   ●   ●   ●   ●   ●   ●   ●   ●   ●   ●   ●   ●   ●   ●   ●   ●   ●   ●   ●   ●   ●   ●   ●   ●   ●   ●   ●   ●   ●   ●   ●   ●   ●   ●   ●   ●   ●   ●   ●   ●   ●   ●   ●   ●   ●   ●   ●   ●   ● | ☆ 招考公告<br>○ 21 |      |           |  |

## 第四步:进行考生注册,如图所示:

|                                   | 考生注册                                            |
|-----------------------------------|-------------------------------------------------|
| * 身份证号码                           | *如果身份证号码最后一位是字母时请输入大写。                          |
| * 再次输入身                           | 份证号码                                            |
| 密码说明:                             | *报名信息修改、网上缴费、准考证打印都需要这个密码,请将这里的密码牢记!            |
| * 密码                              | *密码长度为6-20位之间,必须为字母和数字组合!                       |
| * 再次输入密                           | <b>语</b>                                        |
| 联系信息:                             | *以下信息在忘记密码、需要身份认证的场合时会用到,请如实填写!                 |
| * 手机号码                            |                                                 |
| 特别提示:<br>1、请在当                    | ≠角状态下输入信息!                                      |
| 2、姓名中                             | "若出现没有的汉字请用同音汉字加"[]"代替,喆"用"[哲]"代替!              |
| * 手机号码<br>特别提示:<br>1、请在半<br>2、姓名中 | ≤角状态下输入信息!<br>■若出现没有的汉字请用同音汉字加"□"代替,萜"用"[哲]"代替! |

注册